## 🐵 Contra Costa College

## HOW DO I MAKE A PAYMENT ONLINE?

- 1. Go to www.contracosta.edu.
- 2. Click on InSite.
- 3. Log in to your InSite Account.
- 4. Click on Payment.

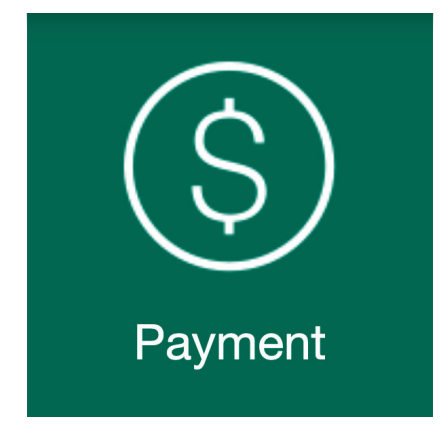

## 5. Click on Make a Payment

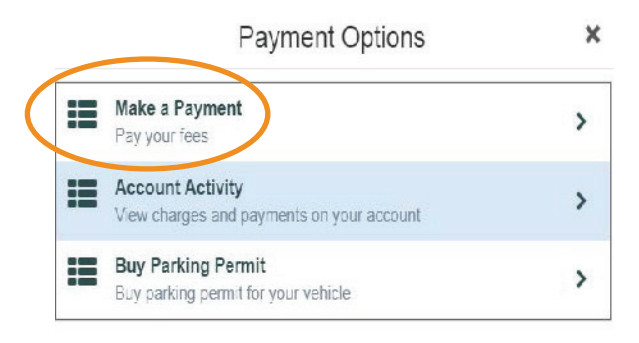

- 6. Check the box for the term you are making a payment for:
- Select
   Item
   Payment Group
   Date Due

   Image: Student Accounts Receivable
   EGEN
   9/10/2020

7. Select a payment method from the drop down list:

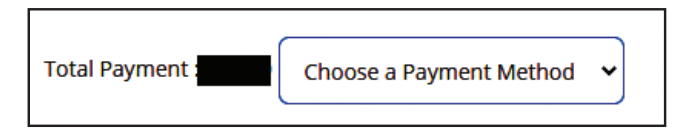

8. Proceed to Payment:

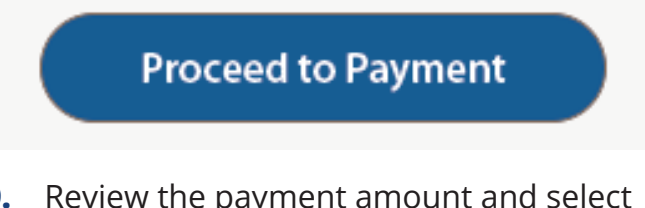

- Review the payment amount and select
   Pay Now to be directed to the secured PayPal site.
- **10.** Enter your card number, expiration date, and CSC.

## To pay fees with a check please mail to the Cashier's Office:

**Contra Costa College Attention: Cashier's Office** 2600 Mission Bell Drive San Pablo, CA 94806